#### 1. Авторизуйтеся у вашому додатку Приват24.

#### 2. Натисніть кнопку, яка відмічена червоним кольором.

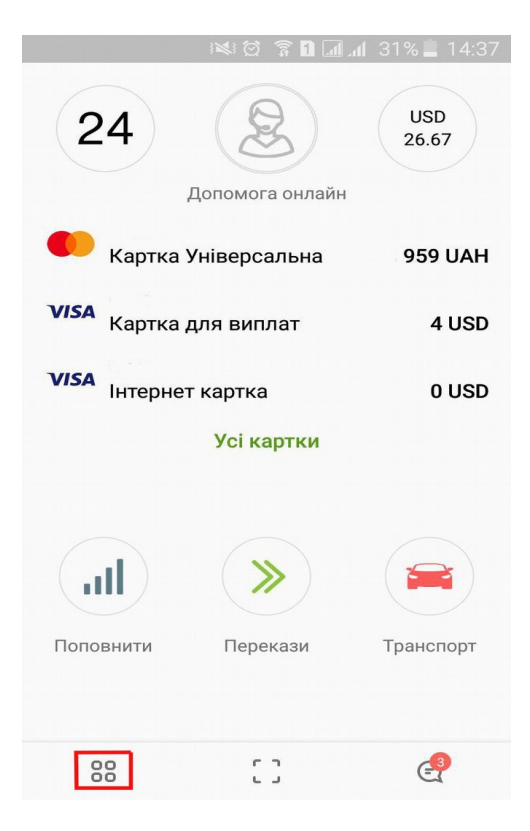

3. Далі натисність "Платежі та перекази".

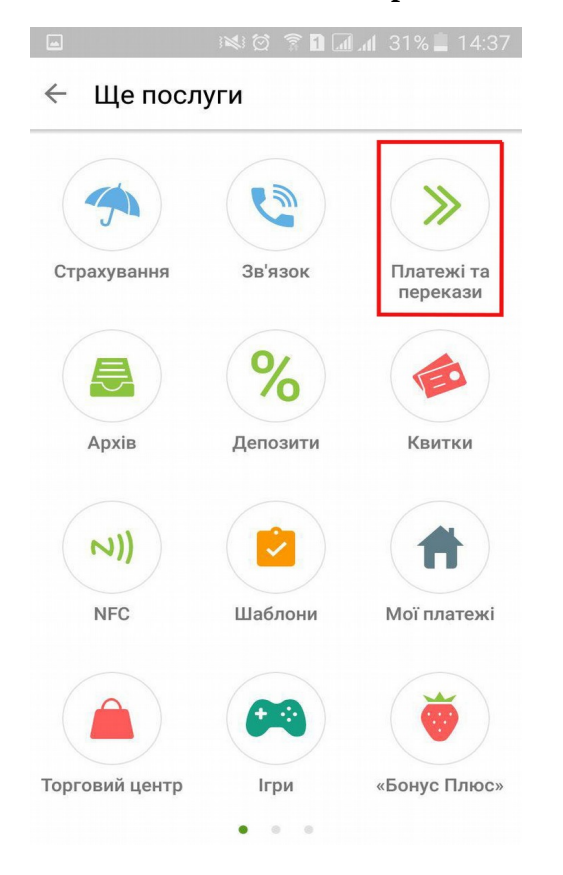

# 4. Оберіть тип платежу "Україна".

|                           | i≷i© ?Ω                                       | al 31% 📕 14:37 |  |  |  |  |  |
|---------------------------|-----------------------------------------------|----------------|--|--|--|--|--|
| 🗧 Платежі та перекази     |                                               |                |  |  |  |  |  |
| SWIFT<br>SWIFT<br>Шаблони | Гермінові<br>перекази<br>Переказ на<br>картку | Україна        |  |  |  |  |  |

# 5. Введіть в полі рахунок номер рахунку 26003359258001 та натисність "Далі".

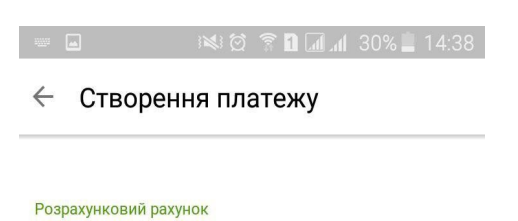

26003359258001

> Далі

| 1 | 2 | 3 |        |
|---|---|---|--------|
| 4 | 5 | 6 | Готово |
| 7 | 8 | 9 |        |
|   | 0 |   | *      |

#### 6. Оберіть платіж "Оплата по логіну".

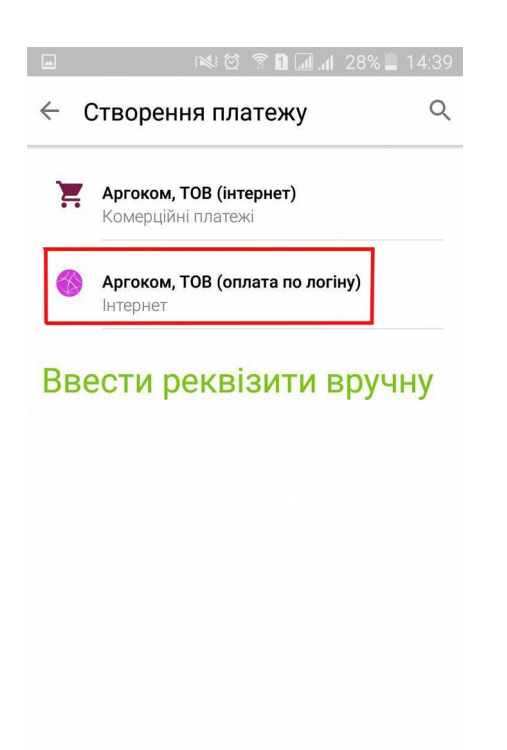

# 7. Введіть свій логін, що вказаний у вашому договорі.

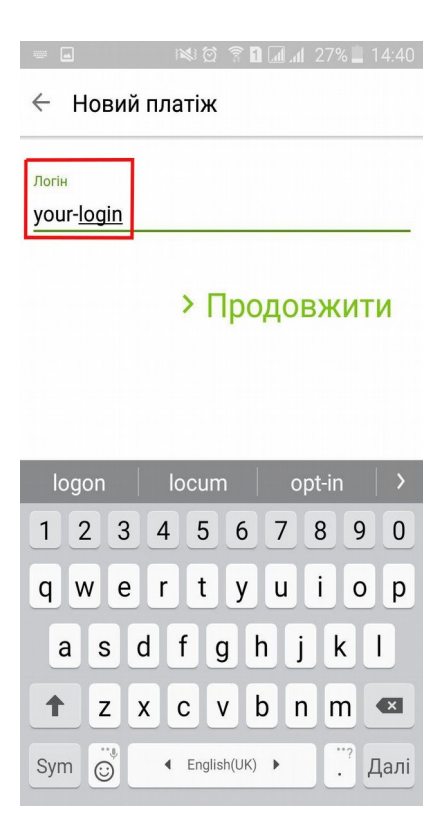

8. В наступній формі вкажіть суму платежу, натисність "Продовжити" та підтвердіть платіж.

| 8                                                                              | a i                   | <b>1</b> | h. L. C 🕈                    | 20% 📋 | 14:50          |  |
|--------------------------------------------------------------------------------|-----------------------|----------|------------------------------|-------|----------------|--|
| Мої платежі<br>Аргоком, ТОВ (оплата по логіну)                                 |                       |          |                              |       |                |  |
| ПБ                                                                             |                       |          | -<br>41 87 20 8              |       |                |  |
|                                                                                | 1<br>1                |          | 11)<br>Robotek - 1201 - 1 Bi |       | •              |  |
| 3a                                                                             | нтернет               |          |                              |       | $(\mathbf{b})$ |  |
| При                                                                            | ізначення             |          |                              |       |                |  |
| абонплата за надання послуг<br>доступу до мережі інтернет, логін<br>your-login |                       |          |                              |       |                |  |
| Сум<br>0.0                                                                     | іа, грн<br>) <b>0</b> |          |                              |       |                |  |

Сума до оплати: 0.00

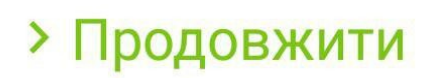

Ваші кошти будуть автоматично вам зараховані на ваш рахунок протягом 5-15 хв.

Дякуємо що Ви знами!